# Konfiguration av porttelefon

cloud.tidomat.com

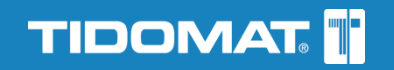

# Innehållsförteckning

| Konfiguration av porttelefon   | 3  |
|--------------------------------|----|
| Abonnemang                     | 3  |
| Konto                          | 3  |
| Logga in första gången         | 3  |
| Språkval                       | 3  |
| Benämningar                    | 3  |
| Porttelefonens nummer          | 3  |
| Konfiguration av porttelefon   | 4  |
| Navigering i cloud.tidomat.com | 4  |
| Navigera till olika vyer       | 5  |
| Lägga till ny porttelefon      | 6  |
| Redigera porttelefon           | 9  |
| Redigera                       | 10 |
| Visa lista/Ta bort             | 14 |
| Lägg till i lista              | 14 |
| Kopiera                        | 15 |
| Samtalsrapport                 | 15 |
| Kontaktlogg                    | 15 |
| Skicka uppdatering             | 15 |
| Benämningslista                | 16 |

### Konfiguration av porttelefon

Det här dokumentet beskriver följande:

- Hur du lägger till porttelefoner till din anläggning.
- Hur du gör inställningar och aktiverar funktioner för porttelefoner.
- Hur du skickar uppdateringar från cloud.tidomat.com till porttelefonen.

För information om hur du administrerar lägenheter i din anläggning se dokumentet "Administration av porttelefon".

### Abonnemang

För att driftsätta en porttelefon behövs ett aktiverat abonnemang. För att ta bort en porttelefon från cloud.tidomat.com så måste abonnemanget avslutas. Porttelefonen kan konfigureras innan abonnemanget börja gälla.

### Konto

Du behöver ett konto för att kunna logga in i cloud.tidomat.com. Du får ett konto med användarnamn och lösenord av din leverantör/distributör.

### Logga in första gången

- 1. Du får ett bekräftelsemail där du får användarnamn och lösenord.
- 2. Klicka på länken i mailet för att aktivera kontot.
- 3. Logga in med uppgifterna i bekräftelsemailet.
- 4. Byt lösenord.
- 5. Dina inloggningsuppgifter är färdiga.

### Språkval

cloud.tidomat.com känner av webbläsarens språkinställning och anpassar språket efter det. Du kan ändra språkinställningar på inloggningssidan eller i huvudmenyn längst upp när du är inloggad.

### Benämningar

I dokumentet används genomgående benämningen "lägenhet" för de poster som kopplas till en porttelefon. Det kan vara så att benämningen "lägenhet" är utbytt mot till exempel "företag" eller annan valfri text i din applikation av cloud.tidomat.com. Det beror på att det är möjligt att redigera benämningar för poster för olika kunder i cloud.tidomat.com. Se "Benämningslista" i slutet av det här dokumentet.

### Porttelefonens nummer

Se till att ha porttelefonens telefonnummer tillgängligt under konfigurationen. Du hittar telefonnumret på följesedeln bifogad i porttelefonens förpackning, på faktura eller på porttelefonens baksida.

## Konfiguration av porttelefon

Konfigurationen av porttelefonen kan du göra i två steg.

Det första steget ger porttelefonen en grundkonfiguration med förinställda värden.

Det andra steget gör du om du vill ändra på förinställda värden eller aktivera fler funktioner.

- 1. Först lägger du till en porttelefon till din anläggning. Här konfigureras porttelefonen med grundläggande funktioner och förinställda värden:
  - namn, telefonnummer, tidzon och geografisk plats
  - displayens utseende på startskärm och telefonlista
  - beteende "Öppna via tangent 5"
  - ljudvolymens nivå på mikrofon och högtalare
  - tidsinställningar för samtal vid öppning av port
  - gräns för samtalsförsök, förinställt på 3 stycken under 5 minuter.
- Du gör ytterligare konfigureringar av din porttelefon genom att välja Redigera i porttelefonens popup fönster. Du kan redigera redan aktiva funktioner och aktivera funktioner som:
  - Visa menyflik i display; gör det möjligt att nå funktionerna på menyfliken direkt från porttelefonen.
  - Ring reception; om man vill koppla porttelefonen till en central kontaktpunkt.
  - Kodlås; om man vill använda kodlås med pinkod.
  - Ange telefonnummer; om man vill att telefonnummer som rings upp via porttelefonen ska bekräftas under en viss tid på dygnet.
  - Diskret; om man vill att porttelefonens display ska vara släckt under en viss tid på dygnet.

### Navigering i cloud.tidomat.com

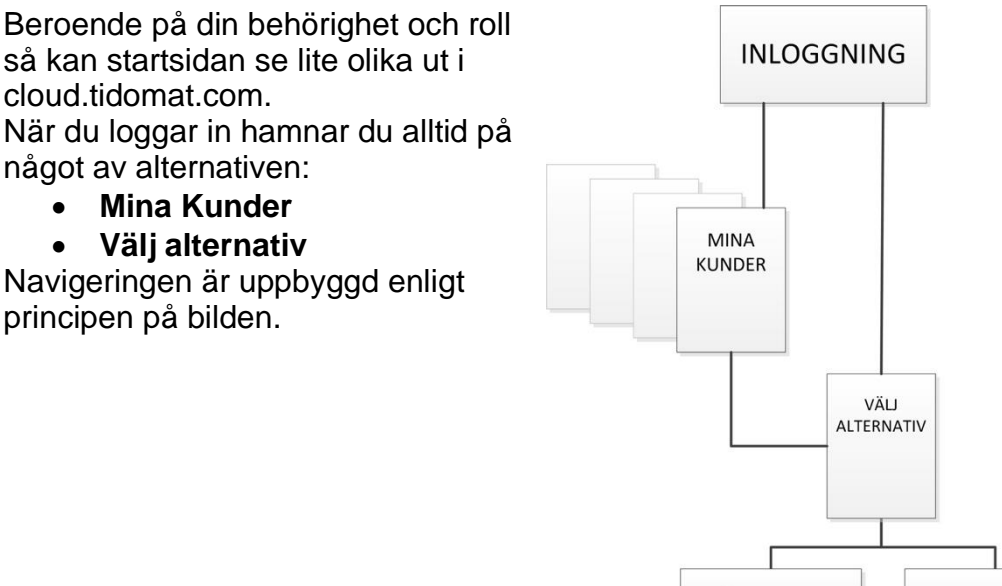

LÄGENHETER

PORTTELEFONER

#### Navigera till olika vyer

1. I Mina Kunder välj kund i listan genom att klicka på Välj.

| KUNDNAMN | \$<br>KUNDNUMMER | SENAST BESÖKT       | \$<br>BEKRÄFTAD |        |
|----------|------------------|---------------------|-----------------|--------|
| BRF Åsen | 307520189        | 2015-06-04 08:17:54 | Ja              | < VÄLJ |
| BRF Demo | 5507520194       | 2015-06-03 15:22:00 | Ja              | < VÄLJ |

2. Klicka på **PORTTELEFON** för att se listan på porttelefon(er).

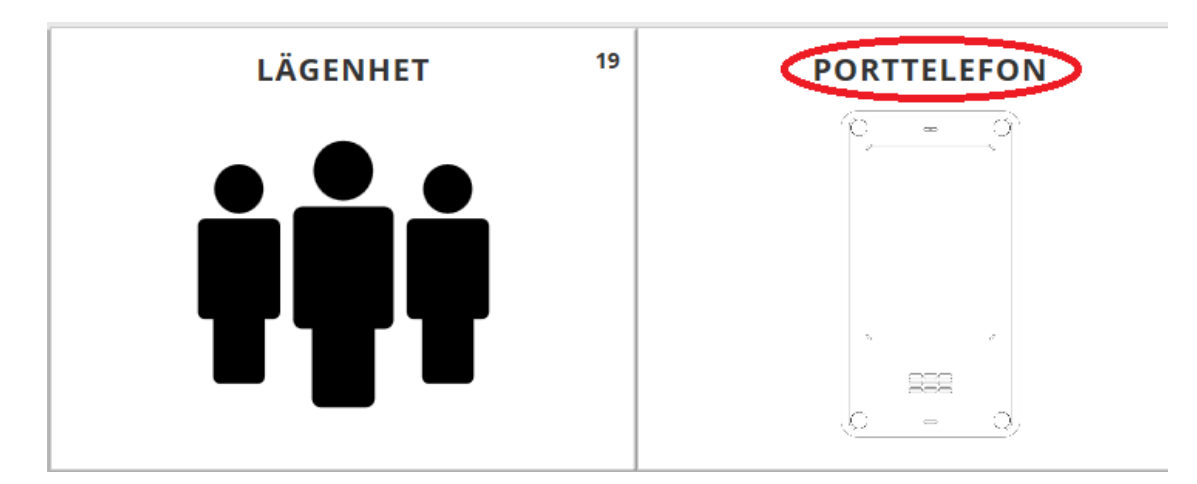

3. För att gå tillbaka till **MINA KUNDER** klicka på **KUNDER** i menyn höst upp.

|             | KUNDER MENY     | ANLÄGGNINGAR | lasis@tidomat.se ~ | INSTÄLLNINGAR 🗸    | KUNDLISTA 🗸 | MINA ANVÄNDARE | 🕂 SVENSKA ~ | LO |
|-------------|-----------------|--------------|--------------------|--------------------|-------------|----------------|-------------|----|
|             |                 |              | Arbetar m          | ed <b>BRF Åsen</b> |             |                |             |    |
| P Vald anlä | ggning:BRF Åsen |              | Dina läg           | genhet             | er          |                | 0           |    |

## Lägga till ny porttelefon

**OBSERVERA!** Se till att du har porttelefonens telefonnummer tillgängligt under konfigurationen.

- 1. Stå i vyn Välj alternativ.
- 2. Klicka på **PORTTELEFON**.
- 3. Klicka på NY PORTTELEFON.
- 4. Fönstret **NY PORTTELEFON** visas. Fyll i uppgifter för porttelefonen och vad som ska visas på porttelefonens display.

|                   | Uppgifter om portte       | elefonen.            |                                |                           |  |  |  |  |  |  |  |
|-------------------|---------------------------|----------------------|--------------------------------|---------------------------|--|--|--|--|--|--|--|
|                   | Porttelefon:              | Skriv in v           | valfri text, till ex           | empel                     |  |  |  |  |  |  |  |
| (1)               | Talafannumman             | beteckning.          |                                |                           |  |  |  |  |  |  |  |
|                   | l elefonnummer:           | SKRV IN              | Skriv in porttelefonens nummer |                           |  |  |  |  |  |  |  |
| Inställninga<br>r | Tidzon:                   | Redan if             | ylld eller välj i              | •                         |  |  |  |  |  |  |  |
|                   | Geografisk plats:         | Valfritt             | 1151151811.                    |                           |  |  |  |  |  |  |  |
|                   | Inställningar av po       | rttelefonens dis     | splay.                         |                           |  |  |  |  |  |  |  |
| 2                 |                           |                      |                                |                           |  |  |  |  |  |  |  |
| 2                 |                           |                      |                                | U8:55.III                 |  |  |  |  |  |  |  |
| Startläge         |                           |                      |                                |                           |  |  |  |  |  |  |  |
| Jenninge          | Välkomsttext              |                      | valkommen                      | 11                        |  |  |  |  |  |  |  |
|                   | lexi i da 2               |                      | eavayen                        | <u> </u>                  |  |  |  |  |  |  |  |
|                   |                           |                      | 01                             | Q1                        |  |  |  |  |  |  |  |
|                   |                           |                      | Direct                         | Visa                      |  |  |  |  |  |  |  |
|                   |                           | Kodlås               | Ring<br>reception              | telefonlista<br>Tryck här |  |  |  |  |  |  |  |
|                   |                           |                      |                                |                           |  |  |  |  |  |  |  |
|                   | Språk:                    | Redan if             | ylld eller välj i              |                           |  |  |  |  |  |  |  |
|                   | Välkomsttext <sup>.</sup> | Skriv in s           | nsiistan.<br>valfri text svns  | nå                        |  |  |  |  |  |  |  |
|                   |                           | porttelef            | onens display.                 | <b>P</b> ~                |  |  |  |  |  |  |  |
|                   | Text rad 2:               | Skriv in             | valfri text, syns              | under                     |  |  |  |  |  |  |  |
|                   | Beteende                  | välkoms<br>Väli öpel | t-texten.<br>kad funktion i    |                           |  |  |  |  |  |  |  |
|                   | Detecnide.                | rullgardi            | nslistan.                      |                           |  |  |  |  |  |  |  |
|                   |                           |                      |                                |                           |  |  |  |  |  |  |  |

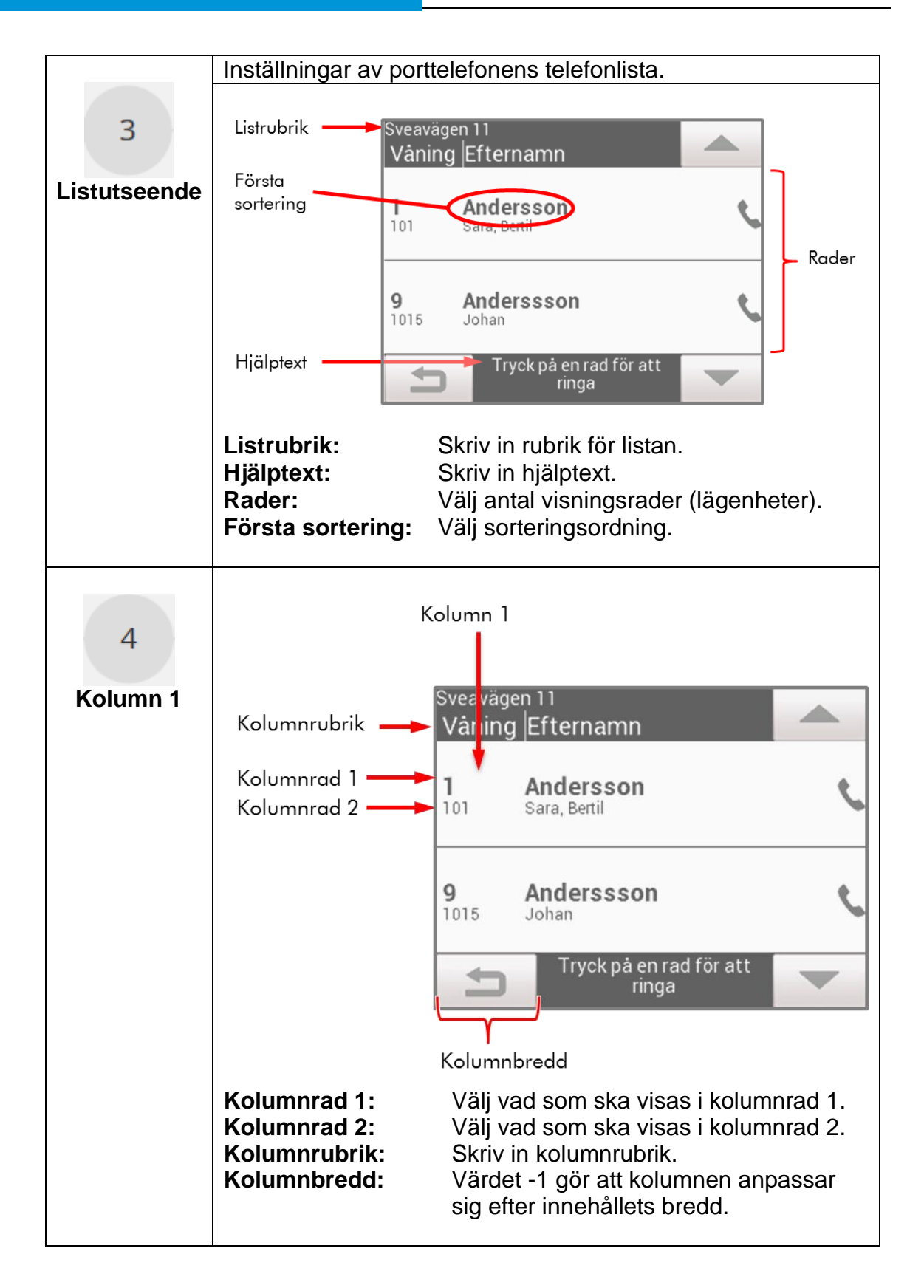

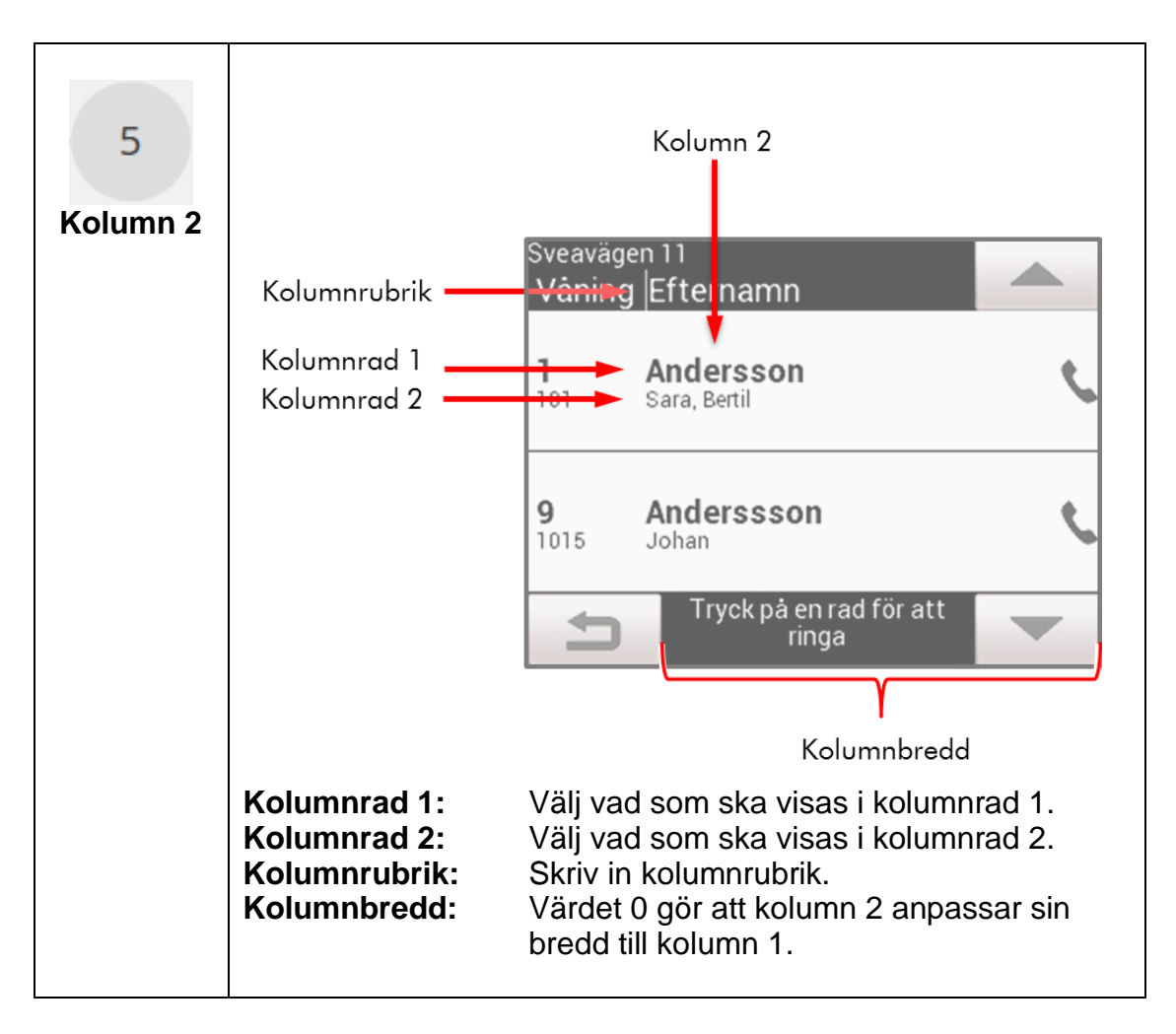

- 5. Välj SPARA.
- 6. Ändringar sparas och en röd symbol visar att porttelefonen behöver uppdateras.
- 7. Klicka på inställningsikonen vid den röda symbolen.
- 8. Klicka på SKICKA UPPDATERING.
- 9. Välj Visa listan om du vill uppdatera porttelefonen direkt.
- 10. Klicka på inställningsikonen vid det röda utropstecknet.
- 11. Klicka på SKICKA UPPDATERING.

### **Redigera porttelefon**

För att redigera inställningar för porttelefonen klicka på ikonen till höger.

| () Vald anläggning:Blomman 2 | Min port                                                                              | tolofon            |                |                  |
|------------------------------|---------------------------------------------------------------------------------------|--------------------|----------------|------------------|
|                              | Här visas mina p<br>Man kan lägga till nya portteleft<br>Man kan ansluta lägenheter e | REDIGERA           | VISA LISTA     | LÄGG TILL LUSTAN |
|                              |                                                                                       | •                  |                |                  |
| NY PORTTELEFON +             |                                                                                       | KOPIERA            | SAMTALSRAPPORT | KONTAKTLOGG      |
| PORTTELEFON                  | SENAST ONLINE 🔶 GEOGF                                                                 | SKICKA UPPDATERING |                | X                |
| o demo                       | 2015-05-22 00:20:25                                                                   |                    | 07190002733110 | 9                |
| Visar 1 till 1 av 1 poster   |                                                                                       |                    |                | к • 1 ► н        |

Ett fönster visas med följande valmöjligheter:

- Redigera
- Visa lista
- Lägg till i listan
- Kopiera
- Samtalsrapport
- Kontaktlogg
- Skicka uppdatering

#### Redigera

Du kan ändra inställningar för en porttelefon i vyn Redigera.

- 1. Stå i vyn Välj alternativ.
- 2. Klicka på **PORTTELEFON**.
- 3. Klicka på VÄLJ.
- 4. Klicka på inställningsikonen.
- 5. Ett fönster med olika redigeringsalternativ visas.
- 6. Klicka på **REDIGERA.**
- 7. Fönstret **REDIGERA** visas. Navigera i fönstret för att göra ändringar.

| *                            |                                                                                      |
|------------------------------|--------------------------------------------------------------------------------------|
|                              |                                                                                      |
| INSTALLNINGAR                |                                                                                      |
| Inställningar                |                                                                                      |
| Porttelefon                  | Till exempel beteckning på porttelefonen.                                            |
| Telefonnummer                | Porttelefonens telefonnummer. Går inte att ändra<br>när det är bekräftat.            |
| Geografisk plats             | Geografiska data, till exempel för lokalisering av porttelefoner i en anläggning.    |
| Tidzon                       | Ställ in automatisk vid inloggning.                                                  |
| Ljud                         |                                                                                      |
| Mikrofonkänslighet           | Förinställt, valbart mellan 1-15. Ett högre värde ger<br>känsligare mikrofon.        |
| Högtalarvolym                | Förinställt, valbart mellan 1-100. Ett högre värde ger en starkare högtalarvolym.    |
|                              | Känslighet och volym kan behöva justeras beroende<br>på ljudnivån vid porttelefonen. |
| Gränser                      |                                                                                      |
| Max samtalsförsök            | Förinställt på 3 stycken, används för att begränsa eventuell busringning.            |
| Max tid för samtalsförsök    | Förinställt på 5 min.                                                                |
| Max samtalstid               | Innan upplåst, 20 sek förinställt.                                                   |
| Max samtalstid efter upplåst | 10 sek förinställt.                                                                  |

| STARTLAGE                     |                                                        |
|-------------------------------|--------------------------------------------------------|
| Text                          |                                                        |
| Språk                         | Språk på porttelefonens display.                       |
| Välkomsttext                  | Valfri text.                                           |
| Text rad 2                    | Valfri text under välkomsttext.                        |
| Visa menyflik i display       | Välj visa menyflik, om du vill ha möjligheter att nå   |
|                               | funktioner via porttelefonens display.                 |
| lkoner                        |                                                        |
| Visa telefonlista ikon        | För att visa/inte visa ikonen.                         |
| Visa ring reception ikon      | För att visa/inte visa ikonen.                         |
| Visa kodlås ikon              | För att visa/inte visa ikonen.                         |
| Schema                        |                                                        |
| Ange telefonnummer            | För att ställa in när funktionen "Ange telefon-        |
| schema                        | nummer" ska gälla. Anges från tt:mm till tt:mm.        |
|                               | Funktionen gör så att besökare under en viss tid på    |
|                               | dygnet måste bekräfta det telefonnummer som rings      |
|                               | upp genom att slå in det på sifferpanelen.             |
| Diskret schema                | För att ställa in när funktionen "Diskret" ska gälla.  |
|                               | Anges från tt:mm till tt:mm. Funktionen gör så att     |
|                               | displaybelysningen slocknar under en viss tid på       |
|                               | dygnet. Panelen tänds vid beröring och släcks igen     |
|                               | efter en stunds inaktivitet.                           |
|                               |                                                        |
| e e                           |                                                        |
| <b>`</b>                      |                                                        |
| DINC DECEDITION               |                                                        |
| RING RECEPTION                |                                                        |
| Ring reception                |                                                        |
| OBSERVERAL                    |                                                        |
| Här gör du inställningar enda | ast om du har valt att visa ikonen "Ring reception".   |
| Text vid ikon                 | Valfri text som visas på ikonen för reception.         |
| Ring reception                |                                                        |
| Ring reception meddelande     | Valfri text som visas när en besökare ringer           |
|                               | receptionen                                            |
| Telefonnummer till            | För att porttelefonen ska kunna ringa till receptionen |
| reception                     | visas inte på displav.                                 |

| RING IN               |                                                                                             |
|-----------------------|---------------------------------------------------------------------------------------------|
| Ring in               |                                                                                             |
| Ring in beteckning    | Text som visas när receptionen svarar på samtal<br>från porttelefonen.                      |
| Ring in telefonnummer | De telefonnummer som kan ringa till<br>porttelefonen.                                       |
| Ring in maxtid        | Samtalstid till receptionen, 20 sek förinställt, mer tid debiteras porttelefonens abonnent. |
|                       |                                                                                             |
|                       |                                                                                             |
| LISTUTSEENDE          |                                                                                             |
| Listutseende          |                                                                                             |
| Beteende              | Inställning hur portlåset ska öppnas.                                                       |
| Första sortering      | Första sortering av telefonlistan.                                                          |
| Andra sortering       | Andra sortering av telefonlistan.                                                           |
| Listrubrik            | Vad som visas på telefonlistans andra rad.                                                  |
| Hjälptext             | Hjälptext längst ner på telefonlistan.                                                      |
| Rader                 | Antal lägenheter som ska visas per sida i display.                                          |
| Kolumn 1              |                                                                                             |
| Kolumnrad 1           | Vad som visas i kolumnrad1.                                                                 |
| Kolumnrad 2           | Vad som visas i kolumnrad 2.                                                                |
| Kolumnrubrik          | Valfri text.                                                                                |
| Kolumnbredd           | Valfri siffra, -1 gör att kolumnbredden anpassar<br>sig till innehållet.                    |
| Kolumn 2              |                                                                                             |
| Kolumnrad 1           | Vad som visas i kolumnrad 1.                                                                |
| Kolumnrad 2           | Vad som visas i kolumnrad 2.                                                                |
| Kolumnrubrik          | Valfri text.                                                                                |
| Kolumnbredd           | Valfri siffra, 0 gör att kolumnbredden anpassar sig till det utrymme som återstår.          |

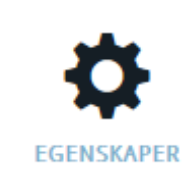

#### Egenskaper

#### **Observera!**

Egenskaper konfigureras bara om du har dörrkontrollenheten SO-3301/SO-3302 inkopplad till din porttelefon. För mer detaljerade information om konfiguration av nedanstående funktioner se "Handbok för endörrsystem" för smartONE.

| Kodlåskod 1         | Fyrsiffrig kod för att öppna portlås.             |
|---------------------|---------------------------------------------------|
| Kodlåskod 2         | Fyrsiffrig kod för att öppna portlås.             |
| Öppettid            | Den tid portlåset är öppet efter att portkoden    |
|                     | slagits in. 0 - 255 sekunder.                     |
| Konfigurera in      | Här väljer man hur man vill att portlåset ska     |
|                     | öppnas för passage in.                            |
| Konfigurera ut      | Här väljer man hur man vill att portlåset ska     |
|                     | öppnas för passage ut.                            |
| Konfigurera ut läge | Här väljer man om portlåset ska vara stängt eller |
|                     | öppet i normalläge.                               |
| Konfigurera PIN     | Här väljer man hur portlåset ska fungera ihop     |
|                     | med PIN-koden.                                    |

- 8. Klicka på **SPARA** när du gjort dina ändringar.
- 9. Ändringar sparas och en röd symbol visar att porttelefonen behöver uppdateras.
- 10. Klicka på inställningsikonen vid den röda symbolen.
- 11. Klicka på SKICKA UPPDATERING.
- 12. Välj Visa listan om du vill uppdatera porttelefonen direkt.
- 13. Klicka på inställningsikonen vid det röda utropstecknet.
- 14. Klicka på SKICKA UPPDATERING.

#### Visa lista/Ta bort

I alternativet **Visa lista/Ta bort** har du möjlighet att se listan över lägenheter och att ta bort lägenheter genom att markera i kryssrutorna till vänster. För att ta bort samtliga lägenheter markera i kryssrutan längst upp till vänster. Med fönstret längst upp till höger kan du välja antal rader som ska visas per sida och filtrera listan genom att skriva in sökord och sedan söka.

|      |             |        |   |          |   |            |   |              |   |      | 25                  | ✓ Sök |           | c |
|------|-------------|--------|---|----------|---|------------|---|--------------|---|------|---------------------|-------|-----------|---|
| (    |             | VÅNING | ¢ | LÄGENHET | ¢ | EFTERNAMN  | ¢ | NAMN RAD 2   | ¢ | PORT | \$<br>TELEFONNUMMER | KORT  | DATA      |   |
|      |             | 1      |   | 101      |   | Andersson  |   | Sara, Bertil |   |      | 10705277026         | 0     | 179833765 |   |
|      |             | 2      |   | 105      |   | Andersson  |   | Kalle        |   |      |                     |       |           |   |
|      |             | 3      |   | 108      |   | Anderssson |   | Johan        |   | 5    | 1085567000          |       |           |   |
|      |             | 5      |   | 113      |   | Anderssson |   | Johan        |   | 5    | 1085567000          |       | _         |   |
| та е | BORT FRÅN L | ISTAN  |   |          |   |            |   |              |   |      |                     |       | STĂNG     | 3 |

#### Lägg till i lista

I alternativet **Lägg till i lista** kan du lägga till lägenheter genom att markera i kryssrutorna och välja **Lägg till i listan**. För att lägga till samtliga lägenheter i listan markera i kryssrutan längst upp till vänster.

Med fönstret längst upp till höger kan du välja antal rader som ska visas per sida och filtrera listan genom att skriva in sökord och sedan söka.

|    |               |        |                |                 |                  |            | 25 🗸                                  | Sök |          | G     |   |
|----|---------------|--------|----------------|-----------------|------------------|------------|---------------------------------------|-----|----------|-------|---|
|    | $\bigcirc$    | VÅNING | \$<br>LÄGENHET | \$<br>EFTERNAMN | \$<br>NAMN RAD 2 | \$<br>PORT | \$<br>TELEFONNUMMER                   |     | KORTDATA |       |   |
|    |               | 9      | 1015           | Anderssson      | Johan            | 5          | 085567000                             |     |          |       |   |
|    |               | 10     | 1018           | Blom            | Tommy            | 5          | 0855788993                            |     |          |       |   |
|    |               | 9      | 1016           | Johansson       | Maria, Lennart   | 5          | 0700123456<br>0700234567<br>085568000 |     |          |       |   |
|    |               |        |                |                 |                  |            |                                       |     |          | _     | 3 |
|    |               |        |                |                 |                  |            |                                       |     | _        |       |   |
| LĂ | GG TILL I LIS | TAN    |                |                 |                  |            |                                       |     |          | STĂNG |   |

#### Kopiera

Funktionen Kopiera används för att förenkla arbetet när man vill:

- 1. Lägga till en eller flera porttelefoner till en anläggning.
- 2. Byta ut en eller flera porttelefoner i en anläggning.

När man markerar kryssrutan **Kopiera lägenheter** så kopierar man porttelefonens samtliga inställningar och aktiva funktioner förutom namn och telefonnummer. Namn och telefonnummer är unika för porttelefonerna.

|                | KOPIERA                        | ۲ |
|----------------|--------------------------------|---|
|                | INSTÄLLNINGAR LJUD GRÄNSER     | ^ |
| INSTÄLLNINGAR  |                                |   |
|                | PORTTELEFON * Porttelefon      |   |
| STARTLAGE      | TELEFONNUMMER<br>Telefonnummer |   |
| RING RECEPTION | GEOGRAFISK PLATS               |   |
|                | TIDSZON                        |   |
| RING IN        |                                | ~ |
|                | STÄNG                          | A |

#### Samtalsrapport

Här visas samtalsuppgifter för porttelefonen.

#### Kontaktlogg

Här visas information när porttelefonen varit uppkopplad mot cloud.tidomat.com.

#### Skicka uppdatering

Den här funktionen används för att skicka uppdateringar från cloud.tidomat.com till porttelefonen.

### Benämningslista

De benämningar som används för flerbostadshus i cloud.tidomat.com är listade i tabellen nedanför.

| Benämningar för |
|-----------------|
| flerbostadshus: |
| Anläggning      |
| Lägenhet        |
| Våning          |
| Efternamn       |
| Namn rad 2      |
| Port            |
| Telefonnummer   |
| Porttelefon     |
| Kortdata        |

De benämningar som används för företagshotell i cloud.tidomat.com är listade i tabellen nedanför.

| Benämningar för |
|-----------------|
| foretagshotell: |
| Anläggning      |
| Företag         |
| Våning          |
| Kontaktperson   |
| Namn rad 2      |
| Telefonnummer   |
| Porttelefon     |
| Kortdata        |